## Release Notes for TRITON® Mobile Security Release 10.1

Topic 65041 / Updated: 23-Oct-2013

**Applies To:** TRITON Mobile Security

Use the release notes to find information about  $\text{TRITON}^{\mathbb{R}}$  Mobile Security 2013 Release 10.1. The release notes include:

- What's new in TRITON Mobile Security?
- Browser support
- Resolved and known issues

### What's new in TRITON Mobile Security?

Topic 65042 / Updated: 23-Oct-2013

| Applies To: | TRITON Mobile Security |
|-------------|------------------------|
|-------------|------------------------|

This update to release 10.1 offers a new resolved issue relating to upgrading Mobile Security on iOS devices.

Release 10.1 offers several corrections and addresses customer requests. Also mentioned are features that have been introduced since Release 9.

- Support for iOS 6 features
- Automatic installation of volume purchase program (VPP) apps

#### Support for iOS 6 features

Mobile device management enhancements were recently introduced that allow you to remotely enable or disable the following iOS features on end-user devices:

Photo sharing via Photo Stream

If you disable this feature, Photo Stream photos are erased from the user's device and photos from the Camera Roll are prevented from being sent to Photo Stream. If there are no other copies of the photos, they may be lost.

Shared photo streams

This is when users invite others to view their streams and can view shared photo streams. You control the use of this feature by enabling or disabling it.

• Passbook notifications while a device is locked

This option is selected by default. Passbook allows merchants to develop passes to be stored in the user's Passbook. Select this option if you want to allow Passbook notifications to be displayed while the device is locked.

# Automatic installation of volume purchase program (VPP) apps

You can now push apps that have been purchased by a volume purchase program (VPP) to users' devices when they register them or when profile updates are deployed, just like you can with free Apple App Store apps.

Add or delete these apps by going to **General > Application Management** and selecting the **Purchased Apps** tab.

- 1. You can add purchased apps 2 ways:
  - a. You can search the App Store for the app you want to add to the system and then click **Add App** when you find it. (Do this on the Search App Store tab.)
  - b. You can enter the URL of the app from the Apple Store. (Do this on the Enter iTunes URL tab.) If you are not sure how to obtain the URL, click **Need help finding the application URL?**

When you've entered the URL, click **Get App Details**. A popup displays the name, genre, version, device type and URL for the app that you entered. Upload the redemption file provided by Apple, then click **Add App**.

2. Click **OK** when done.

Add or delete these apps to specific profiles on the Edit Profile page.

Please note, this feature works only for devices running iOS 5 and above.

### **Browser support**

Topic 65043 / Updated: 23-Oct-2013

```
Applies To: TRITON Mobile Security
```

TRITON Mobile Security can now analyze traffic from the following mobile device browsers:

- Safari
- Dolphin
- Mercury
- Chrome
- Atomic Lite
- Lunascape
- Yahoo Axis

### **Resolved and known issues**

Topic 65044 / Updated: 23-Oct-2013

| Applies To: | TRITON Mobile Security |
|-------------|------------------------|
|-------------|------------------------|

A list of resolved and known issues is available in the <u>Technical Library</u>. You must log onto MyAccount to view the list.